# Guidelines for the Study grants application service at Jozef Stefan Institute (Version 2)

A service has been set up at the Jozef Stefan Institute to demonstrate applications for study grants. Today, students wishing to apply for a study grant from a foreign university, ministry of education or other institution have to manually fill in an online application form in the procedure portal and provide the required supporting evidence themselves, such as identity details or university diplomas.

The DE4A project helps applicants by providing an infrastructure that enables the direct exchange of evidence between competent authorities in EU Member States. Through this infrastructure, applicants can request that their evidence (e.g. university diploma) is automatically sent to the procedure portal from a trusted authentic source in their home country. Students retain full control over which evidence is sent across borders and which is not, by explicitly agreeing to each transfer of evidence.

This application service enables students from Universitat Jaume I (Spain) and the University of Lisbon (Portugal) to automatically transfer the required evidence for call for study grants (proof of higher education diploma in the case of Portugal and proof of higher education diploma, large family evidence, and disability evidence in the case of Spain) from a trusted source in their home country.

Below you will find information on how to authenticate with the service, explicitly request the transfer of evidence, preview your evidence, and submit an application for a study grant to the Jozef Stefan Institute.

### 1. Home page

The service is accessible at <u>https://grants.e5.ijs.si/grants/public</u>. The landing page (Figure 1) provides information about the call for study grants, the DE4A project, and the DE4A Studying Abroad pilot.

| Call for Study Grants<br>Jozef Stefan Institute offers study grants for foreign STEM<br>higher education institutions in Slovenia and conduct their<br>already successfully completed their 1st Bologna degree at<br>The information that must be provided depends on the se<br>dinloma.pna.reademic evidence)                                                                                                    | I students who are studying or will study at one of the<br>r research work at the Institute. Students should have<br>studies in the respective fields.                                                                                                    |
|----------------------------------------------------------------------------------------------------|----------------------------------------------------------------------------------------------------|
| Jozef Stefan Institute offers study grants for foreign STEM<br>higher education institutions in Slovenia and conduct their<br>already successfully completed their 1st Bologna degree at<br>The information that must be provided depends on the se<br>diploma pon-academic evidence)                                                                                                    | I students who are studying or will study at one of the<br>r research work at the Institute. Students should have<br>studies in the respective fields.                                                                                                    |
| The information that must be provided depends on the se                                                                                                    |                                                                                                    |
| apiona, non adademic evidence).                                                                                                    | lected call for study grants (personal information, proof of                                                                                                    |
| Enter the grant application procedure by clicking the "Log authentication service.                                                                                                    | in" button below, which will redirect you to the                                                                                                    |
|                                                                                                    | gin                                                                                                    |
|                                                                                                    |                                                                                                    |
| The DE4A project (https://www.de4a.eu/about-project) pilots specific (<br>facilitate cross border e-government services.                                                                                                    | procedures of the Single Digital Gateway Regulation, which aims to                                                                                                    |
| The DE4A project ( <u>https://www.de4a.eu/about.project</u> ) pilots specific <i>p</i><br>facilitate cross border e-government services.                                                                                                    | orocedures of the Single Digital Gateway Regulation, which aims to                                                                                                    |
| The DE4A project ( <u>https://www.de4a.eu/about.project</u> ) pilots specific p<br>facilitate cross border e-government services.                                                                                                    | aracedures of the Single Digital Gateway Regulation, which aims to                                                                                                    |
| The DE4A project ( <u>https://www.de4a.eu/about.project</u> ) pilots specific p<br>facilitate cross border e-government services.<br>About DE4A<br>Digital Europe for All (DE4A) is a Member State-driven large-                                                                                                    | arocedures of the Single Digital Gateway Regulation, which aims to<br>About the Studying Abroad<br>pilot                                                                                                    |
| The DE4A project ( <u>https://www.de4a.eu/about.project</u> ) pilots specific j<br>facilitate cross border e-government services.<br>About DE4A<br>Digital Europe for All (DE4A) is a Member State-driven large-<br>cale pilot, aligned with strategic & Government Action Plan                                                                                                    | aracedures of the Single Digital Gateway Regulation, which aims to<br>About the Studying Abroad<br>pilot<br>The Single Abroads allot of the DE4A project aims at                                                                                                    |
| The DE4A project ( <u>https://www.de4a.eu/about.project</u> ) pilots specific j<br>facilitate cross border e-government services.<br>About DE4A<br>Digital Europe for All (DE4A) is a Member State-driven large-<br>cale pilot, alignow with strategic sGovernment Action Plan<br>005-9202 and European Intercoentality Framework<br>memoration Strateve and with the metatory compliance                                                                                                    | aracedures of the Single Digital Gateway Regulation, which aims to<br><b>About the Studying Abroad</b><br><b>pilot</b><br>The >Studying Abroad                                                                                                    |
| The DE4A project ( <u>https://www.de4a.eu/about.project</u> ) pilots specific j<br>facilitate cross border e-government services.<br>About DE4A<br>Jigtate Europe for All (DE4A) is a Member State-driven large-<br>cale pilot, aligned with strategic eGovernment Action Plan<br>015-2020 and European Interoperability Framework<br>mplementation Strategy and with full regulatory compliance,<br>stabilishing a culture of co-creation transpacency.                                                                                                    | aracedures of the Single Digital Gateway Regulation, which aims to<br><b>About the Studying Abroad</b><br><b>pilot</b><br>The sStudying Abroad« pilot of the DE4A project aims at<br>demonstrating in practice the benefits of realizing across<br>borders the principles of once only and digital-by-default for                                                                                                    |
| The DE4A project ( <u>https://www.de4a.eu/about.project</u> ) pilots specific jr<br>facilitate cross border e-government services.<br><b>About DE4A</b><br>Digital Europe for All (DE4A) is a Member State-driven large-<br>cale pilot, aligned with strategic eGovernment Action Plan<br>016-2020 and European Interoperability Framework<br>pelementation Strategy and with ful regulatory compliance,<br>stabilishing a culture of co-creation, transparency,<br>ecountability and tratevorthines. Its goal is facilitating                                                                                                    | aracedures of the Single Digital Gateway Regulation, which aims to<br><b>About the Studying Abroad</b><br><b>pilot</b><br>The Studying Abroads pilot of the DEAA project aims at demonstrating in practice the benefits of realizing across bordes the principles of once only and digital-by-default for different tabeholders of the Longean Higher Education Area.                                                                                                    |
| The DE4A project ( <u>https://www.de4a.eu/about.project</u> ) pilots specific j<br>facilitate cross border e-government services.<br>About DE4A<br>Digital Europe for All (DE4A) is a Member State-driven large-<br>cale pilot, alignore for All (DE4A) is a Member State-driven large-<br>cale pilot, alignore for All (DE4A) is a Member State-driven large-<br>to alignore for All (DE4A) is a Member State-driven large-<br>to alignore for All (DE4A) is a Member State-driven large-<br>to alignore for All (DE4A) is a Member State-driven large-<br>to alignore for All (DE4A) is a Member State-driven large-<br>to alignore for All (DE4A) is a Member State-driven large-<br>to alignore for All (DE4A) is a Member State-driven large-<br>to alignore for All (DE4A) is a Member State-driven large-<br>to alignore for All (DE4A) is a Member State-driven large-<br>to alignore for All (DE4A) is a Member State-driven large-<br>to alignore for All (DE4A) is a Member State-driven large-<br>to alignore for All (DE4A) is a Membe | aracedures of the Single Digital Gateway Regulation, which aims to<br><b>About the Studying Abroad</b><br><b>pilot</b><br>The >Studying Abroad* pilot of the DE4A project aims at demonstrating in practice the benefits of realizing across borders the principles of once only and digital-by-default for different stakholders of the European Higher Education Area Students can use their national eIDs to access foreign higher                                                                                                    |
| The DEAA project ( <u>https://www.deaa.eu/about.project</u> ) pilots specific j<br>facilitate cross border e-government services.<br><b>Abbout DE4A</b><br>Jighat Europe for All (DEAA) is a Member State-driven large-<br>cale pilot, aligned with startegic eGovernment Action Plan<br>015–2020 and European Interoperability Framework<br>mplementation Strategy and with full regulatory compliance,<br>stabilahing a cuture of co-creation, transparency,<br>tecountability and trustworthiness. Its goal is fiseliitating<br>nigration towards European Olytal Public Services co-delivered<br>cross borders, across sectors and with different participants,                                                                                                    | aracedures of the Single Digital Gateway Regulation, which aims to<br>About the Studying Abroad<br>pilot<br>The >Studying Abroads pilot of the DE4A project aims at<br>demonstrating in practice the benefits of realizing across<br>borders the principles of once only and digital-by-default for<br>different stakeholders of the European Higher Education Area.<br>Students can use their anizational Bots to access foreign higher<br>education services and have their evidence required by the<br>service area that bhief evidence tranguired by the                                                                                                    |
| The DEAA project ( <u>https://www.dea4.seu/about.project</u> ) pilots specific jr<br>facilitate cross border e-government services.<br><b>Abbout DE4A</b><br>Digital Europe for All (DE4A) is a Member State-driven large-<br>cale pilot, aligned with strategic eGovernment Action Plan<br>016-2020 and Europaen Interoperability Framework<br>mplementation Surgeag nut with Ulregulatory compliance,<br>stabilishing a culture of co-creation, transparency,<br>eccountability and tratsworthines. Its goal is facilitating<br>ingration towards Europaen Digital Fublic Services co-dailvered<br>corses borders, across sectors and with different participants,<br>hinforcing tust in public institution, and unleashing multiple                                                                                                    | aracedures of the Single Digital Gateway Regulation, which aims to<br><b>About the Studying Abroad</b><br><b>pilot</b><br>The =Studying Abroads pilot of the DE4A project aims at demonstrating in practice the benefits of realizing across borders the principies of once only and digital-by-default for different takeholders of the European Higher Education Area.<br>Students can use their national eIDs to access foreign higher educations services and have diavare in their indiverse ourgined by the service, such as their higher education diplomas, transferred electronically from a trusted source in their bone country.                                                                                                    |
| The DEAA project ( <u>https://www.deaa.eu/about.project</u> ) pilots specific j<br>facilitate cross border e-government services.<br><b>About DE4A</b><br>Digital Europe for All (DEAA) is a Member State-driven large-<br>cale pilot, aligned with strategic eGovernment Action Plan<br>016-2020 and European Interoperability Framework<br>mplementation Strategy and with full regulatory compliance,<br>stabilishing a cuture of co-creation, transparency,<br>cocumability and trustworthinesa. Its goal is facilitating<br>ingration towards European Other Hould's social constraints,<br>eirdorcing trust in public institution; and unleashing multiple<br>nessurable positive impacts on efficiency gains and reduction<br>of durbitortime trust moders on efficiency gains and reduction                                                                                                    | aracedures of the Single Digital Gateway Regulation, which aims to<br><b>About the Studying Abroad</b><br><b>pilot</b><br>The >Studying Abroad<br>pilot of the DE4A project aims at demonstrating in practice the benefits of realizing across borders the principies of once only and digital-by-default for different stakeholders of the European Higher Education Area. Students can use their national eIDs to access foreign higher education services and have their evidence required by the service, such as their higher education stransfered electronically from a trusted source in their none country. Having this opportunity, the subrets will no longer need to lock to the such will in longer need to lock to the subrets will no longer need to lock to the subrets will no longer need to lock to the such will no longer need to lock to the subrets will no longer need to lock to the subrets will no longer need to lock to the such will no longer need to lock to the subrets will no longer need to lock to the such will no longer need to lock to the such will no longer need to lock to the such will no longer need to lock to the such will no lock to the such will no lock to the such will no lock to the such will no longer need to lock to the such will no lock to the such will no lock to the such will no lock to the such will no longer need to lock to the such will no lock to the such will no lock to the such will no lock to the such will no lock to the such will no lock to the such will no lock to the such will no lock to the such will no lock to the such will no lock to the such will no lock to the such will no lock to the such will not such the such will not lock to the such will not lock to the such will not be such will not such the such will not lock the such will not such the such will not such the such will not such the such will not such the such will not such the such will not such the such will not such the such will not such the such will not such the such will not such the such will not such the such will not such the such will no |

© 2021

Figure 1: Service landing page

### 2. Authentication at the service provider

Applicants must have valid national eID credentials to be able to use the service. You can start the authentication procedure by selecting the **Login** button on the home page (Figure 1).

Next, you need to select **Crossborder EU authentication** as authentication method and specify your country of origin (Figure 2).

| REPUBLIKA<br>SLOVENIJA GRANTS |                                                    |    |
|-------------------------------|----------------------------------------------------|----|
|                               | SI-PASS<br>STORITEV ZA SPLETNO PRIJAVO IN E-PODPIS |    |
|                               | Please, choose your login method                   |    |
|                               | Crossborder EU authentication - any level          |    |
|                               | Confirm                                            |    |
|                               | Nothing from the list                              | i. |

### Figure 2: Country selection

When you click the **Confirm** button, you will be redirected to your national authentication service, where you can prove your identity with valid national means of identification. Spanish users can, for example, use national digital identity card (Documento Nacional de Identidad electrónico (DNIe)), while users from Portugal can obtain digital ids at https://www.autenticacao.gov.pt (Chave Móvel Digital or Cartão de Cidadão).

This document explains the authentication procedure in the case of Spain. A similar procedure exists for Portuguese students in Portugal.

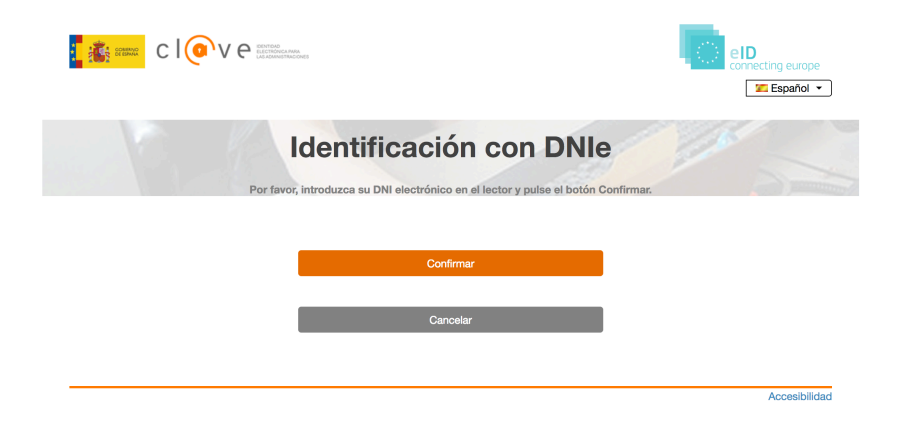

### Figure 3: Spanish authentication service

In the Spanish authentication service (Figure 3), you must first select **Confirmar** and then your means of identification.

If your eID is valid, the mandatory eIDAS data set (first name, family name, date of birth, national identifier) will be displayed by the authentication service (Figure 4). By clicking on the **Send** button, you agree to this data being sent to the study grants application service as proof of your identity.

If you do not allow transfer of the identity data, select the **Cancel** button and the process will stop.

|                                                                                                    | See.                                                              | eID<br>connecting europe<br>I English • |
|----------------------------------------------------------------------------------------------------|-------------------------------------------------------------------|-----------------------------------------|
| Europear                                                                                                    | authentication with fo                                            | oreign elD                              |
| Please, confirm that you want to send the follow<br>Family Name: APELLIDOPRIMERO APELLIDO<br>Date of Birth: 01/01/2000<br>National Identifier: 99999142H<br>First Name: NOMBRE | ing information to the European service provider by clicking on t | he Send button.                         |
|                                                                                                    | Send                                                              |                                         |
|                                                                                                    | Cancel                                                            |                                         |
|                                                                                                    |                                                                   |                                         |
|                                                                                                    |                                                                   | Accessibility                           |

Figure 4: Authentication at Spanish eIDAS node

After successful authentication at the Spanish side and agreeing to the transfer of the identity data, you will be redirected back to the Slovenian eIDAS node (Figure 5).

As the e-mail information is not needed at this stage, you can simply click on the **Confirm** button and continue with the procedure.

| SLOVENIJA G | RANTS           |                                     |                    |  |
|-------------|-----------------|-------------------------------------|--------------------|--|
|             | <b>SI</b><br>ST | <b>-PASS</b><br>ORITEV ZA SPLETNO P | RIJAVO IN E-PODPIS |  |
|             | Pr              | eview of data that                  | will be sent       |  |
|             |                 | Email:                              |                    |  |
|             |                 |                                     | Confirm            |  |

Figure 5: Redirection to the Slovenian eIDAS node

### 3. Call selection

Once your identify is confirmed, a list of available calls for study grants is displayed (Figure 6).

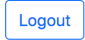

Action

Apply

Apply

Apply

Apply

Apply

Apply

**Eligible countries** 

ES, PT

ES

ES

ES

FS

ES

| Select call |   |                      |                  |                        |  |  |  |  |
|-------------|---|----------------------|------------------|------------------------|--|--|--|--|
|             | # | Application deadline | Name of the call | Conditions             |  |  |  |  |
|             | 1 | 31. 1. 2023          | Call 1           | High education diploma |  |  |  |  |
|             | 2 | 31. 1. 2023          | Call 2           | Large family           |  |  |  |  |

Call 3

Call 4

Call 5

Call 6

The DE4A project (<u>https://www.de4a.eu/about-project</u>) pilots specific procedures of the Single Digital Gateway Regulation, which aims to facilitate cross border e-government services.

Disability

Large family, disability

High education diploma, large family

High education diploma, disability

### Figure 6: Available calls for study grants

For each call, the evidence types that must be provided are shown as well as eligible countries. A call can be selected by the click on the Apply button.

### 4. Explicit request

**3** 31. 1. 2023

4 31.1.2023

5 31.1.2023

6

31. 1. 2023

Once the call is selected, the identity data is displayed on the Explicit request page (Figure 7). The DE4A infrastructure allows you to automatically transfer the required evidence from an authentic source (Ministry or university) in your home country to the service provider.

Before proceeding, please read carefully the text displayed. You can explicitly request the transfer by selecting the **Agree** button.

If you do not agree to the use of automatic transfer of evidence, click on the **Cancel** button. This will stop the procedure and allow you to log out of the service (see the Logout section below for further details).

#### DE4A

| First name                                                                                                    | Last name                                                                                     | Person Identifier                                                                                                    |
|----------------------------------------------------------------------------------------------------|-----------------------------------------------------------------------------------------------|----------------------------------------------------------------------------------------------------|
| Nombre                                                                                                    | ApellidoPrimero ApellidoSegundo                                                               | ES/SI/99999142H                                                                                                    |
| Evidence source to be used:                                                                                                    |                                                                                               |                                                                                                    |
| (MPTFP-SGAD) Secretaría General de Administració                                                                                | n Digital                                                                                     | ~                                                                                                    |
| Date of Birth: 01 / MM 01 / DD 2000 YYYY                                                                                        |                                                                                               |                                                                                                    |
| Please read the following befor                                                                                                 | e proceeding                                                                                  |                                                                                                    |
| By using this process, we can help you transfer require<br>aster and easier.                                                    | d evidence(s) directly from the competent at                                                  | ithority in your country. This way you can complete your application                                                                            |
| You will be able to review the information, and decide v                                                                        | whether you want to approve its transfer to th                                                | is grant application service or not.                                                                                                    |
| You are not required to use this process. If you cancel,                                                                        | you will have the option to complete the proc                                                 | edure by searching for the information and submitting it manually.                                                                              |
| Note that this service is part of a pilot project. By selec<br>purposes of completing the procedure, and to monitor<br>project. | ting "Agree", you agree to participate in the p<br>that the procedure was completed successfu | ilot on a voluntary basis. Your information will only be used for the<br>Illy. For more details, please visit <u>https://www.de4a.eu/about-</u> |
|                                                                                                    | Cancel Agree                                                                                  |                                                                                                    |
|                                                                                                    |                                                                                               |                                                                                                    |
| The DE4A project ( <u>https://www.de4a.eu/about-project</u><br>government services.                                             | ) pilots specific procedures of the Single Dig                                                | ital Gateway Regulation, which aims to facilitate cross border e-                                                                               |
| The DE4A project ( <u>https://www.de4a.eu/about-project</u><br>government services.                                             | ) pilots specific procedures of the Single Dig                                                | ital Gateway Regulation, which aims to facilitate cross border e-                                                                               |

Figure 7: Explicit request

### 5. Authentic source

If you agree to the use of the DE4A infrastructure for transferring evidence, you will be redirected to a national authentic source of higher education diplomas.

In Spain, you will be redirected to the **Spanish Citizen Folder** homepage (Figure 8). There you can select the evidence to be transferred from Spain to the study grants application service in Slovenia, preview the evidence, and give your consent to the transfer and use of the evidence. First, you will need to authenticate yourself again.

### Logout

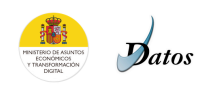

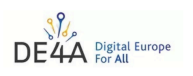

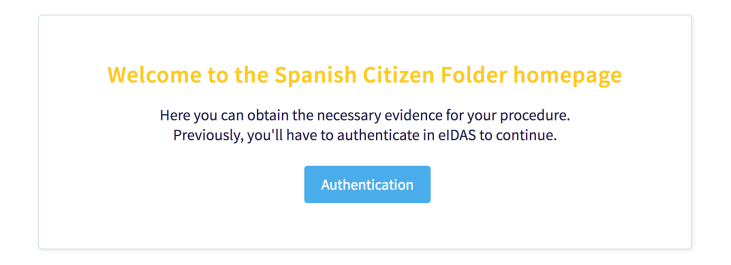

### Figure 8: Spanish authentic source for higher education diplomas

After selecting the **Authentication** button, you will be presented with several authentication options (Figure 9). You should select an identification method that corresponds to your national means of identification (e.g., Spanish national id card). In this document, we will use a digital certificate for cross border authentication and the **EU Citizens** method.

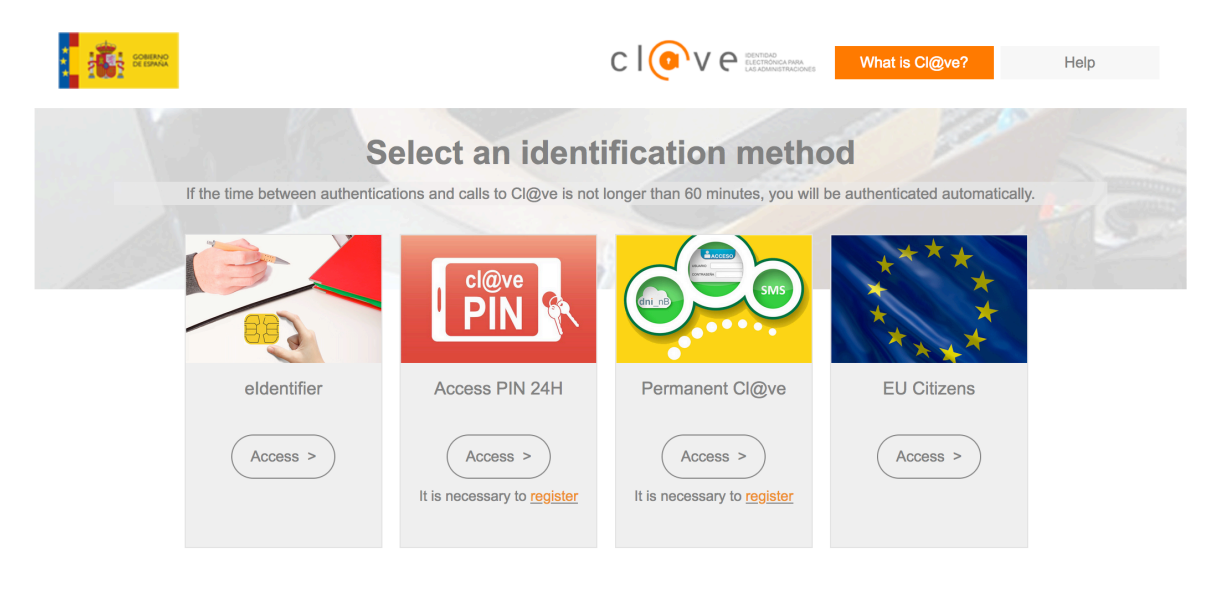

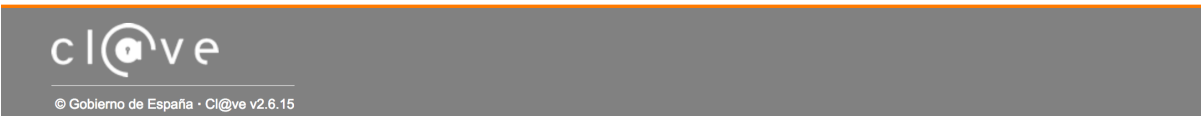

### Figure 9: Selection of an authentication method

When you click on the **Access** button for the **EU Citizens** method, a country selection page is displayed where you need to select your country of origin (Figure 10).

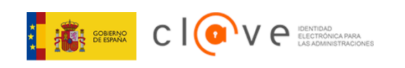

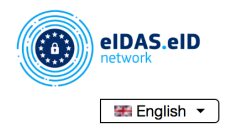

## Authentication with European digital identity

A Spanish service provider has requested authentication using a European digital identity.

Please, choose the country where your digital identity is issued.

|                | Q Se | arch for country |                    |
|----------------|------|------------------|--------------------|
|                |      |                  |                    |
| 🖾 Austria      |      | 🔲 Belgium        | Bulgaria ()        |
| Canada         |      | 🛅 Croatia        | Cyprus             |
| Czech Republic |      | E Denmark        | 🔳 Estonia          |
| Finland ()     |      | France           | Germany            |
| Greece (j      |      | E Greece         | 📰 Hungary          |
| Iceland        |      | Ireland          | 1 Italy            |
| E Latvia       |      | Liechtenstein    | 🔲 Lithuania        |
| Luxembourg     |      | Malta            | Netherlands        |
| norway         |      | Poland           | Portugal           |
| Romania        | (j   | Slovakia         | 🔚 Slovenia         |
| 🖾 Spain        |      | Sweden           | 🖼 United Kingdom 🚺 |

### Figure 10: Country selection

Spanish students should select **Spain** and click on **Login**. In the case of the EU Citizen method the rest of the authentication procedure is the same as described in Section 2.

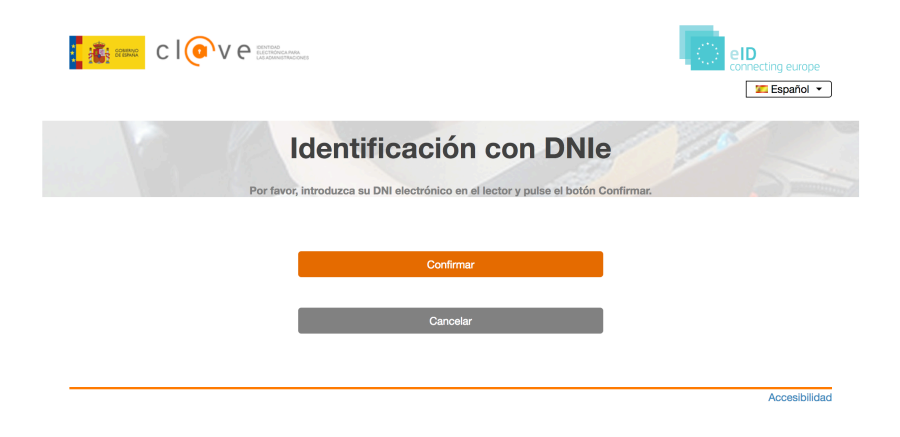

Figure 11: Spanish authentication service

|                                                                                                    | n.<br>General                                                               | eiD<br>connecting europe |
|----------------------------------------------------------------------------------------------------|-----------------------------------------------------------------------------|--------------------------|
| Europear                                                                                                    | authentication with fo                                                      | oreign elD               |
| Please, confirm that you want to send the follow<br>Family Name: <b>APELLIDOPRIMERO APELLIDO</b><br>Date of Birth: <b>01/01/2000</b><br>National Identifier: <b>99999142H</b><br>First Name: <b>NOMBRE</b> | ving information to the European service provider by clicking on<br>SEGUNDO | the Send button.         |
|                                                                                                    | Send                                                                        |                          |
|                                                                                                    | Cancel                                                                      |                          |
|                                                                                                    |                                                                             |                          |
|                                                                                                    |                                                                             | Accessibility            |

Figure 12: Authentication at Spanish eIDAS node

### 6. Evidence selection

Once you have been successfully authenticated, you can select the evidence. Based on your identity, the Spanish Data Intermediation Platform will offer you a list of evidences (Figure 13).

From this list, you can select one to be sent to the study grants applications service.

You can request the evidence to be retrieved from the database by selecting the **Request Higher Education Diploma and Large Family Certificate** button.

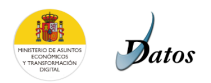

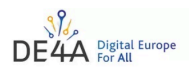

### Evidence provided by the Spanish Data Intermediation Platform of the National State Administration, issued by Universitat Jaume I Universitat Jaume I and Autonomous Regions

| Application for Hig                                                                    | her Education Di<br>Certificate                                                    | iploma and Large Family                                                                   |
|----------------------------------------------------------------------------------------|------------------------------------------------------------------------------------|-------------------------------------------------------------------------------------------|
| Name: Nom<br>Surname: A<br>Personal ide                                                | Identified Citize<br>bre<br>pellidoPrimero ApellidoSe<br>entifier: ES/SI/99999142H | n<br>Igundo                                                                               |
| Select                                                                                 | t the diploma required by y                                                        | /our procedure                                                                            |
|                                                                                        | HIGHER EDUCATION D                                                                 | PLOMA                                                                                     |
| Degree in 0                                                                            | Computer Science Engineering                                                       | (2001 Programme of Study)                                                                 |
| The                                                                                    | following information will                                                         | be retrieved                                                                              |
| Hig                                                                                    | her Education Diplom                                                               | a evidence                                                                                |
| <ul> <li>○ Title</li> <li>○ Main field of study</li> <li>○ Academic credits</li> </ul> | <ul> <li>Degree</li> <li>Mode of study</li> <li>Date of issue</li> </ul>           | <ul> <li>Institution name</li> <li>Period of education</li> <li>Place of issue</li> </ul> |
|                                                                                        | Large Family evide                                                                 | ence                                                                                      |
| 📀 Personal de                                                                          | etails                                                                             | 🛇 Valid certificate                                                                       |
| 🗢 Issuing da                                                                           | ate                                                                                | Expiration date                                                                           |
| Request High                                                                           | er Education Diploma and I                                                         | Large Family Certificate                                                                  |

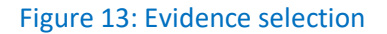

### 7. Evidence preview

The retrieved evidence is displayed next. You can check the validity of the information in the evidence, either as text (Canonical Evidence; Figure 14) or as a pdf (Download the evidence in PDF; Figure 15).

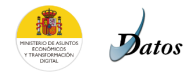

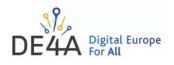

### Evidence provided by the Spanish Data Intermediation Platform of the National State Administration, issued by Universitat Jaume I

| Canon           | ical Evidence            |                    |                             |                     |                     |                    |                       |                    |                                        |
|-----------------|--------------------------|--------------------|-----------------------------|---------------------|---------------------|--------------------|-----------------------|--------------------|----------------------------------------|
|                 |                          |                    |                             |                     |                     |                    |                       |                    |                                        |
| F               | ligher Educatio          | n Diploma          |                             |                     |                     |                    |                       |                    |                                        |
|                 | ecuing authority         |                    |                             |                     |                     |                    |                       |                    |                                        |
|                 | laume I Universit        |                    |                             |                     |                     |                    |                       |                    |                                        |
|                 | aumeroniversie           | <b>,</b>           |                             |                     |                     |                    |                       |                    |                                        |
| T               | The requested hig        | ther education co  | ertificate shall be submitt | ed to the following | authority:          |                    |                       |                    |                                        |
| (.              | JSI) Institut Joze       | Stefan             |                             |                     |                     |                    |                       |                    |                                        |
|                 |                          |                    |                             |                     |                     |                    |                       |                    |                                        |
| Y               | 'our personal d          | etails             |                             |                     |                     |                    |                       |                    |                                        |
|                 | IDENTIFIER               | GIVEN NAME         | FAMILY NA                   | ME                  | DATE OF BIRTH       |                    |                       |                    |                                        |
|                 | 99999142H                | NOMBRE             | APELLIDOPRIMERO APE         | LLIDOSEGUNDO        | 01/01/2000          |                    |                       |                    |                                        |
|                 |                          |                    |                             |                     |                     |                    |                       |                    |                                        |
|                 | Diploma details          |                    |                             |                     |                     |                    |                       |                    |                                        |
|                 |                          | т                  | TLE                         |                     |                     | DEGREE             |                       | INSTITUTION NAME   | MAIN FIELD OF STUDY                    |
|                 | Degree in Comp           | uter Science Engi  | neering (2001 Programme o   | f Study) Degree     | in Computer Science | e Engineering (200 | 1 Programme of Study) | Jaume I University | http://data.europa.eu/snb/isced-f/0610 |
|                 |                          | MODE OF            | STUDY                       | PERIOD OF           |                     |                    |                       |                    |                                        |
|                 | http://data.ouro         |                    | arningScheduleType/fullTi   |                     | SV                  | 252.0              | 22/07/2008            | Castellon          |                                        |
|                 | http://data.euro         | pa.eu/europass/ii  | earningScheduleType/Tutth   | ine r               | 51                  | 552.0              | 22/01/2008            | Castellon          |                                        |
| L               | arge Family Ev.          | idence             |                             |                     |                     |                    |                       |                    |                                        |
| Ŀ               | ssuing authority         | 1                  |                             |                     |                     |                    |                       |                    |                                        |
| A               | utonomous Regi           | on - Catalunya     |                             |                     |                     |                    |                       |                    |                                        |
| _               |                          |                    |                             |                     |                     |                    |                       |                    |                                        |
| ,               | ne requested lar         | ge family certific | ate shall be submitted to   | the following autho | ority:              |                    |                       |                    |                                        |
| (.              | JSI) Institut Joze       | Steran             |                             |                     |                     |                    |                       |                    |                                        |
| Y               | 'our personal d          | etails             |                             |                     |                     |                    |                       |                    |                                        |
|                 | IDENTIFIER               | NAME               | FAMILY NAME                 | BI                  | RTH DATE            |                    |                       |                    |                                        |
|                 | 99999142H                | NOMBRE             | APELLIDOPRIMERO APELLIE     | OSEGUNDO 01         | /01/2000            |                    |                       |                    |                                        |
| _               |                          |                    |                             |                     |                     |                    |                       |                    |                                        |
| Y               | our large famil          | y details          |                             |                     |                     |                    |                       |                    |                                        |
|                 | TITLE IDENTIFI           | ER VALID CE        | RTIFICATE ISSUING           | ATE EXPIRING        | DATE NUMBER         | OF CHILDREN        |                       |                    |                                        |
|                 | FAM2014GC000             | 98 TI              | RUE 07/03/20                | 19 23/03/20         | )23                 | 2                  |                       |                    |                                        |
|                 | arge Family be           | neficiary          |                             |                     |                     |                    |                       |                    |                                        |
|                 | IDENTIFIER               | GIVEN NAME         | FAMILY NA                   | ME                  | IS RENEFICIARY      |                    |                       |                    |                                        |
|                 | 99999142H                | NOMBRE             | APELLIDOPRIMERO APE         |                     | TRUF                |                    |                       |                    |                                        |
|                 |                          | NUMBRE             |                             |                     |                     |                    |                       |                    |                                        |
| > Dom <u>es</u> | stic Evidenc <u>e in</u> | PDF                |                             |                     |                     |                    |                       |                    |                                        |
|                 |                          |                    |                             |                     |                     |                    |                       |                    |                                        |
| Retrie          | ve Reject                |                    |                             |                     |                     |                    |                       |                    |                                        |

Figure 14: Evidence preview

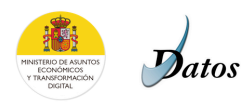

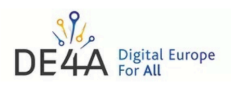

### Evidence provided by the Spanish Data Intermediation Platform of the National State Administration, issued by Universitat

Jaume I

| anonical Evidence             |                                                                                 |                                                   |                                                                     |   |
|-------------------------------|---------------------------------------------------------------------------------|---------------------------------------------------|---------------------------------------------------------------------|---|
| ownload the evidence in PDF   |                                                                                 |                                                   |                                                                     |   |
| Q, ↑   ↓ 1 od 1               | —   +   Sa                                                                      | modejno 🗸                                         |                                                                     |   |
| terremitision de dettos       | Justifica<br>de estudio                                                         | nte de certificado<br>os superiores _ UJI         | GOBIERNO<br>DE ESPANA                                               |   |
| 팀<br>El DE4A Spanish Ow       | ner realizó la siguente consulta a Jaum                                         | e I University                                    |                                                                     |   |
| E EI I                        | Ministerio de Hacienda y Administracio<br>necesarias para acreditar esta transm | nes Públicas mantiene<br>nisión de datos, cuyos i | las evidencias electrónicas<br>dentificadores son:                  |   |
| Datos de consulta             |                                                                                 |                                                   |                                                                     | _ |
| Tipo Doc.:<br>Consentimiento: | NIF/NIE: <b>Documentación:</b> 9999<br>Sí                                       | 99142H Nombre y ape                               | Ilidos: Usuario Prueba                                              |   |
| Datos de respuesta            |                                                                                 |                                                   |                                                                     |   |
| Datos titular                 |                                                                                 |                                                   |                                                                     |   |
| Documentación:                | 99999142H Nombre y apellic                                                      | dos: Usuario Prueba                               | 3                                                                   |   |
| Datos del diplor              | na                                                                              |                                                   |                                                                     |   |
| Entidad emisora:              | Jaume I University                                                              | Nombre:                                           | Degree in Computer Science Engineering (2001<br>Programme of Study) |   |
| e Título:                     | Degree in Computer Science Engineering (20<br>Programme of Study)               | <sup>01</sup> País:                               | http://publications.europa.eu/resource/authority/<br>country/ESP    |   |
| Programa de<br>estudios:      | TE                                                                              | Campo de estudio:                                 | http://data.europa.eu/snb/isced-f/0610                              |   |
| P   Modalidad de estudio:     | http://data.europa.eu/europass/                                                 | Duración:                                         | P5Y                                                                 |   |

### Figure 15: Preview of evidence in pdf

Once you have checked the data, you need to give consent to the transfer of evidence to the service provider (**Retrieve** button) or reject it (**Reject** button).

When you click the **Retrieve** button, a **Confirmation** window appears (Figure 16). If you click the **Yes** button, the displayed data will be sent to the application service.

| Datos                                                                                                    | DE4A Digital Europe |
|----------------------------------------------------------------------------------------------------|---------------------|
| Evidence provided by the Spanish Data Intermediation Platform of the National State Administration,<br>issued by Universitat Jaume I                                                                                                    |                     |
| Canonical Evidence                                                                                                    |                     |
| Higher Education Diploma                                                                                                    |                     |
| Issuing authority:                                                                                                    |                     |
| Jaume I University                                                                                                    |                     |
| The requested higher education certificate shall be submitted to the following authority:                                                                                                    |                     |
| (JSI) Institut Jozef Steran                                                                                                    |                     |
| Your personal details                                                                                                    |                     |
| IDENTIFIER GIVEN NAME FAMILY NAME DATE OF BIRTH                                                                                                    |                     |
| 99999142H NOMBRE APELLIDOPRIMERO APELLIDOSEGUNDO 01/01/2000                                                                                                    |                     |
| Diploma details                                                                                                    |                     |
| TITLE         DEGREE         INSTITUTION NAME         MAIN FIELD OF STUDY           Descent in Channels Calence Factorization (2001) Descent and a Calence Factorization (2001) Descent and a Calence Factoriza                                                                             |                     |
| nelice in combinet and the single study of the second strength of the strength of the strength of strength of stre |                     |
| MODE OF STUDY PERIOD OF EDUCATION ACADEMIC CREDITS DATE OF ISSUE PLACE OF ISSUE                                                                                                    |                     |
| ntip//osiokeuropakeureuropass/reanings/ureurerype/run nine Por 352.0 22/07/2008 Casterion                                                                                                    |                     |
| Large Family Evidence                                                                                                    |                     |
| Issuing authority: Confirmation × Autonomous Region - Catalunya                                                                                                    |                     |
| The requested large family certificate shall be submitted to the following authority:                                                                                                    |                     |
| (JSI) Institut Jozef Stefan                                                                                                    |                     |
| Your personal details                                                                                                    |                     |
| IDENTIFIER NAME FAMILY NAME BIRTH DATE                                                                                                    |                     |
| 99999142H NOMBRE APELLIDOPRIMERO APELLIDOSEGUNDO 01/01/2000                                                                                                    |                     |
| Your large family details                                                                                                    |                     |
| TITLE IDENTIFIER VALID CERTIFICATE ISSUING DATE EXPIRING DATE NUMBER OF CHILDREN                                                                                                    |                     |
| INTE VI/03/2013 23/03/2023 2                                                                                                    |                     |
| Large Family beneficiary                                                                                                    |                     |
| IDENTIFIER GIVEN NAME FAMILY NAME IS BENEFICIARY 99999142H NOMBRE APELLIDOPRIMERO APELLIDOSEGUNDO TRUE                                                                                                    |                     |
|                                                                                                    |                     |
| Domestic Evidence in PDF                                                                                                    |                     |
| Partiese Palar                                                                                                    |                     |

Figure 16: Conformation of the evidence transfer

If you select the **Reject** button, a different **Confirmation** window opens (Figure 17). By click on the **Yes** button, the process of sending data is cancelled and you are redirected to the application service (**Figure 18**).

| Datos                                                                                                    | DE4A Digital Europe |
|----------------------------------------------------------------------------------------------------|---------------------|
| Evidence provided by the Spanish Data Intermediation Platform of the National State Administration,<br>issued by Universitat Jaume I                                                         |                     |
| ' Canonical Evidence                                                                                                    |                     |
| Higher Education Diploma                                                                                                    |                     |
| Issuing authority:                                                                                                    |                     |
| Jaume I University                                                                                                    |                     |
| The requested higher education certificate shall be submitted to the following authority:                                                                                                    |                     |
| (JS)) Institut Jozef Stefan                                                                                                    |                     |
| Your personal details                                                                                                    |                     |
| IDENTIFIER GIVEN NAME FAMILY NAME DATE OF BIRTH                                                                                                    |                     |
| 99999142H NOMBRE APELLIDOPRIMERO APELLIDOSEGUNDO 01/01/2000                                                                                                    |                     |
| Diploma details                                                                                                    |                     |
| TITLE DEGREE INSTITUTION NAME MAIN FIELD OF STUDY                                                                                                    |                     |
| Degree in Computer Science Engineering (2001 Programme of Study) Degree in Computer Science Engineering (2001 Programme of Study) Jaume I University http://data.europa.eu/snb/jisced-f/0610 |                     |
| MODE OF STUDY PERIOD OF EDUCATION ACADEMIC CREDITS DATE OF ISSUE PLACE OF ISSUE                                                                                                    |                     |
| http://data.europa.eu/europass/learningScheduleType/fullTime P5Y 352.0 22/07/2008 Castellon                                                                                                  |                     |
| Large Family Evidence                                                                                                    |                     |
| Issuine authority:                                                                                                    |                     |
| Autonomous Region - Catalunya                                                                                                    |                     |
| The requested large family certificate shall be submitted to the following authority: bo you want to cancel the process of sending evidence to the Data Evaluator?                           |                     |
| (JSI) Institut Jozef Stefan                                                                                                    |                     |
| Your personal details                                                                                                    |                     |
| IDENTIFIER NAME FAMILY NAME BIRTH DATE                                                                                                    |                     |
| 99999142H NOMBRE APELLIDOPRIMERO APELLIDOSEGUNDO 01/01/2000                                                                                                    |                     |
| Your large family details                                                                                                    |                     |
| TITLE IDENTIFIER VALID CERTIFICATE ISSUING DATE EXPIRING DATE NUMBER OF CHILDREN                                                                                                    |                     |
| FAM20146C00098 TRUE 07/03/2019 23/03/2023 2                                                                                                    |                     |
| Large Family beneficiary                                                                                                    |                     |
| IDENTIFIER GIVEN NAME FAMILY NAME IS BENEFICIARY                                                                                                    |                     |
| 99999142H NOMBRE APELLIDOPRIMERO APELLIDOSEGUNDO TRUE                                                                                                    |                     |
| Domestic Evidence in PDF                                                                                                    |                     |
|                                                                                                    |                     |
| Retrieve Reject                                                                                                    |                     |

Figure 17: Rejection of the evidence transfer

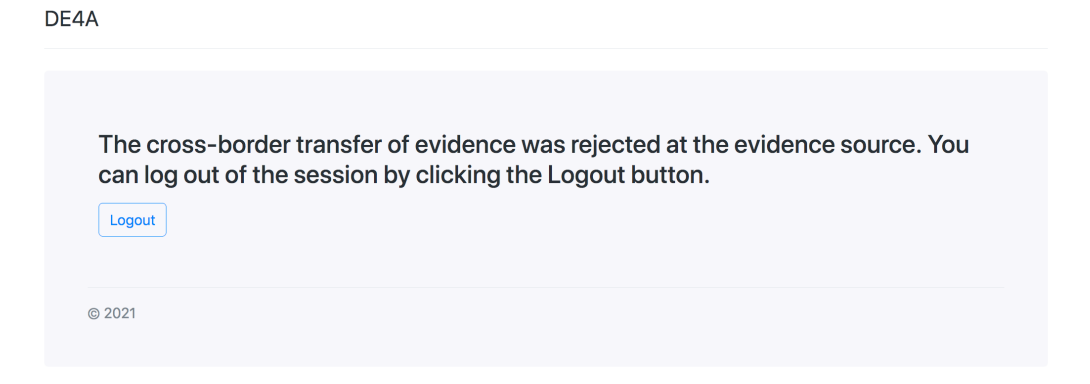

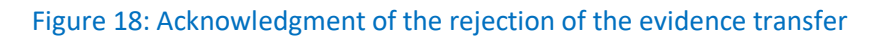

### 8. Grant application form

After you agree to send the data displayed, you will be directed to the grant application form at the study grant application service. The form is already prefilled with the information from your diploma evidence (Figure 19).

You should double check the data and fill in the missing information (**Email address** and **phone number**). After successful submission of the application form (**Submit** button), you will receive a confirmation of the submission (Figure 20).

| First name                                                                                                    | nformation and fill in empty fields. |                                                                                                    |
|----------------------------------------------------------------------------------------------------|--------------------------------------|----------------------------------------------------------------------------------------------------|
|                                                                                                    | Family name                          |                                                                                                    |
| Nombre                                                                                                    | ApellidoPrimero ApellidoSegundo      |                                                                                                    |
|                                                                                                    | · +                                  | ± a :                                                                                                    |
| Higher education di                                                                                                    | ploma                                |                                                                                                    |
| Title                                                                                                    |                                      | Andreame Burnahan La Andreame Burnahan La Andreame Burnahana Andreame Burnahan La Andreame Burnahan La Andreame Bu                                                                                                    |
| Degree in Computer Science Eng                                                                                               | ineering (2001 Programme of Study)   | Historica in second advanced advance of data many fields and advanced advance of data many fields and advanced advance                                                                                                    |
| Degree                                                                                                    |                                      | December     Terrore     Terrore                                                                                                    |
| Degree in Computer Science Eng                                                                                               | ineering (2001 Programme of Study)   | Name         Application         Mark         Application         Mark         Application         Application                                                                                                    |
| Country                                                                                                    |                                      | Walkada casha Sagamana saya taka sa sa sa sa sa sa sa sa sa sa sa sa sa                                                                                                    |
| http://publications.europa.eu/res                                                                                            | ource/authority/country/ESP          |                                                                                                    |
| Institution name                                                                                                    |                                      |                                                                                                    |
| Jaume I University                                                                                                    |                                      | - Second and the second and the s                                                                                                    |
| Study programme                                                                                                    |                                      |                                                                                                    |
| TE                                                                                                    |                                      |                                                                                                    |
| Main field of study                                                                                                    |                                      |                                                                                                    |
| http://data.europa.eu/snb/isced-                                                                                             | f/0610                               |                                                                                                    |
| Mode of study                                                                                                    |                                      |                                                                                                    |
| http://data.europa.eu/europass/le                                                                                            | earningScheduleType/fullTime         |                                                                                                    |
| Duration                                                                                                    |                                      |                                                                                                    |
| P5Y                                                                                                    |                                      |                                                                                                    |
| Scope                                                                                                    |                                      | ± 🖶 :                                                                                                    |
| 352.0                                                                                                    |                                      |                                                                                                    |
| Date of issue                                                                                                    |                                      | Design Sector and Sector and Sect                                                                                                    |
| 22/07/2008                                                                                                    |                                      | El SEA Sperior Sever nella la réporte consulta el ancient Consulta el Anniela Surversa de las GSA     El Mantenio de Reporte A Annielamente Abilita que la devinción derectores     enclanas a enclanaria de las devincións de decinadas en conservante de del cue que devinción de decinadas                                                                                                    |
| Place of issue                                                                                                    |                                      | The do much Table 10 March 10 March 10 Million Table 10 March 10 March 10 Million Committee 10 Committee 10 Million 2010 COMMITTEE Committee 10 Million Provide 11 Million 2010 COMMITTEE Committee 10 Million Provide 11 Million 2010 COMMITTEE Committee 10 Million 2010 COMMITTEE Committee 10 Million Provide 11 Million 2010 COMMITTEE Committee 10 Million 2010 COMMITTEE Committee 10 Million 2010 COMMITTEE COMMITTEE Committee 10 Million 2010 COMMITTEE COMMITTEE COMMITTEE COMMITTEE COMMITTEE COMMITTEE COMMITTEE COMMITTEE COMMITTEE COMMITTEE COMMITTEE COMMITTEE COMMITTEE COMMITTEE COMMITTEE COMMITTEE COMMITTEE COMMITTEE COMMITTEE COMMITTEE COMMITTEE COMMITTEE COMMITTEE COMMITTEE COMMITTEE COMMITTEE COMMITTEE COMMITTEE COMMI                                                                                                    |
| Castellon                                                                                                    |                                      | Teres in regionse<br>Deven linker                                                                                                    |
|                                                                                                    |                                      | Nover-Think Field(1950)006 Generative G<br>Not Apple S<br>Not Apple S<br>Nover-Think S<br>Nover-Think S<br>Nover<br>Nover<br>Nover<br>Nover<br>Nover<br>Nover |
| Large family evidend                                                                                                    | ce                                   | Countral contractions     Countral contractions     Countral cont                                                                                                    |
| Certificate ID                                                                                                    |                                      | Description         VEX.000000         Packs scienceds         VEX.00000           Description         655,000000         Nations         VEX.00000           Rescription         655,000000         Nations         3                                                                                                    |
|                                                                                                    |                                      | Revolution     Provide the second second secon                                                                                                    |
| FAM2014GC00098                                                                                                    |                                      | Reveluers                                                                                                    |
| FAM2014GC00098<br>Valid Certificate                                                                                          |                                      | Janifikasis Franki elektropetek son 4 antifasis. On norken 19,134.0684,5 (1919) ENERGENDURFNERSEN, organisme a traditional elektropeter (1958). Augustatutad de antifasis elektropeter Comparate a Nava de 1974.                                                                                                    |
| FAM2014GC00098<br>Valid Certificate<br>TRUE                                                                                  |                                      | Andrew Sonk Analysis and Angeling and Angeling and Ange                                                                                                    |
| FAM2014GC00098<br>Valid Certificate<br>TRUE<br>Issuing Date                                                                  |                                      | And the second second s                                                                                                    |
| FAM2014GC00098<br>Valid Certificate<br>TRUE<br>Issuing Date<br>07/03/2019                                                    |                                      | And the second second s                                                                                                    |
| FAM2014GC00098<br>Valid Certificate<br>TRUE<br>Issuing Date<br>07/03/2019<br>Expiry Date                                     |                                      |                                                                                                    |
| FAM2014GC00098<br>Valid Certificate<br>TRUE<br>Issuing Date<br>07/03/2019<br>Expiry Date<br>23/03/2023                       |                                      |                                                                                                    |
| FAM2014GC00098<br>Valid Certificate<br>TRUE<br>Issuing Date<br>07/03/2019<br>Expiry Date<br>23/03/2023<br>Number of Children |                                      |                                                                                                    |

Figure 19: Application form

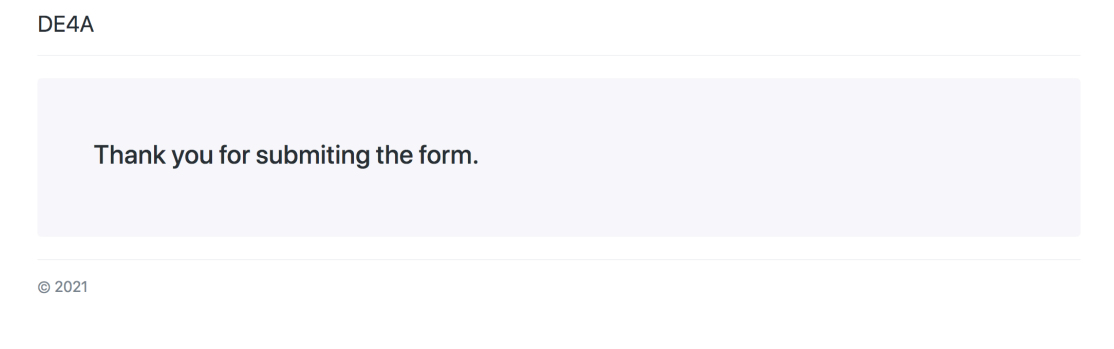

### Figure 20: Acknowledgment of the application form submission

### 9. Logout

You can log out of the service by selecting DE4A in the upper left corner. You will be redirected to the Slovenian national authentication service where you can log out of the grant application by selecting the **Confirm** button (Figure 21 and 22).

| REPUBLIKA<br>SLOVENIJA |                                                    |
|------------------------|----------------------------------------------------|
|                        |                                                    |
|                        | SI-PASS<br>STORITEV ZA SPLETNO PRIJAVO IN E-PODPIS |
|                        | You can logout also from following applications    |
|                        | GRANTS Confirm                                     |
|                        | Figure 21: Logout at the eIDAS node                |

| S<br>S | I-PASS<br>FORITEV ZA SPLETNO PRIJAVO IN E-PODPIS                                                                                    |
|--------|----------------------------------------------------------------------------------------------------|
| S      | uccessful logout                                                                                                    |
|        | You have successfully logged-out from the SI-PASS<br>system. For safety reasons we recommend that you<br>close your browser window. |

Figure 22: Confirmation of the logout at the eIDAS node

You will then be logged out and redirected to the landing page of the service.

REPUBLIKA SLOVENIJA